In the instance you have noticed an error on your timesheet before or after it has been approved, or you have received an action from your manager to provide further information, you have the ability to remove and redo your hours.

**Note:** In the event the time block for deletion falls into a payrun, you will **NOT** be able to delete it and an overpayment may be made. Payroll **MUST** be contacted at <u>payroll@flinders.edu.au</u> if this has occurred. For payrun dates and deadlines please refer to the Pay deadlines page on the Flinders University website.

Select the *Time* application on your Workday home screen.

Select the week which contains the error. E.g. *This Week, Last Week.* 

Click on the time block which requires deletion.

| Enter Tim                                                               | е                                           |        |
|-------------------------------------------------------------------------|---------------------------------------------|--------|
|                                                                         | This Week (26 I                             | Hours) |
|                                                                         | Last Week (7.5                              | Hours) |
| Standard Ho<br>9:00am - 12<br>3 Hours: 700<br>Professiona<br>~ Approved | ours<br>:00pm (Meal)<br>00107630 Casual<br> |        |

Note: If there is a correction to take place, you will need to delete the time block and resubmit the correct hours.

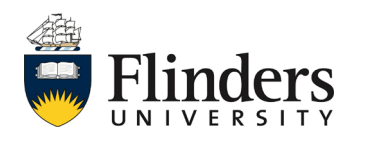

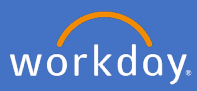

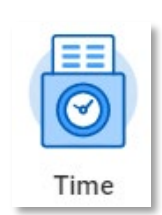

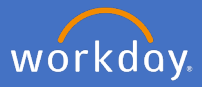

The Enter Time pop up window will appear. Click Delete.

| Enter Tin    | ne                             |         |  |  |
|--------------|--------------------------------|---------|--|--|
| 10/03/2020   |                                |         |  |  |
|              |                                |         |  |  |
| Status A     | Approved                       |         |  |  |
| Time Type 🔸  | $\times$ Standard Hours        | :=      |  |  |
| In *         | 09:00 AM                       |         |  |  |
| Out \star    | 12:00 PM                       |         |  |  |
|              |                                |         |  |  |
| Out Reason 🔸 | Meal                           | •       |  |  |
| Hours        | 3                              |         |  |  |
| Position *   | 7000107630 Casual Professional | •       |  |  |
| Details      |                                |         |  |  |
| Comment      |                                |         |  |  |
|              |                                | 4       |  |  |
|              |                                |         |  |  |
| View De      | tails                          |         |  |  |
| ov           |                                | Current |  |  |
| OK           | Delete                         | Cancel  |  |  |

Confirmation Delete Time Block screen will appear. To continue, click OK.

| Delete Time Block                                                               |
|---------------------------------------------------------------------------------|
| If you delete this time block, you may need to resubmit your time for approval. |
| Status Approved                                                                 |
| OK Cancel                                                                       |

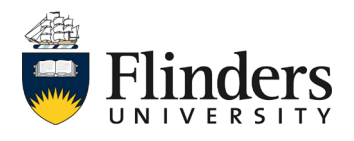

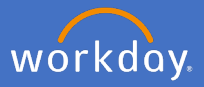

The *Delete was completed successfully* pop up window will appear, and the time block will disappear.

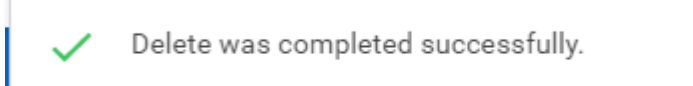

In the instance you need to add back in the correct time, please follow the steps in the workday user guide for enter timesheets.

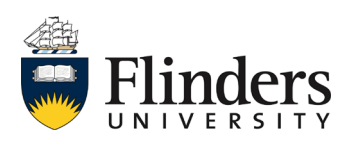